# Impostazioni degli strumenti di rete sul router VPN CVR100W

# Obiettivo

<u>Il ping</u> è una tecnica usata per verificare se è possibile raggiungere un host. Misura inoltre il tempo totale di viaggio. Il ping è utile per risolvere i problemi di connettività di rete o larghezza di banda.

<u>Traceroute</u> individua le route IP lungo le quali i pacchetti vengono inoltrati. A tale scopo, il comando Traceroute invia i pacchetti IP ai diversi hop, nonché all'host di destinazione, e li riporta al router. La pagina *Traceroute* consente di visualizzare ciascun hop tra il router e l'host di destinazione, nonché il tempo di andata e ritorno di ciascun stop.

In uno scenario in tempo reale, è possibile usare un traceroute se si verificano problemi di connettività e si deve capire se i pacchetti vengono consegnati alla destinazione o meno. Se il problema persiste, il comando traceroute può indicare esattamente il punto in cui i pacchetti vengono scartati.

La ricerca DNS è una tecnica utilizzata quando un dispositivo richiede a un server DNS l'indirizzo IP associato a un nome di dominio. Il server DNS "cerca" quindi l'indirizzo IP associato a tale nome di dominio.

Questo articolo spiega come utilizzare i vari strumenti di rete sul router VPN CVR100W.

# **Dispositivo applicabile**

·CVR100W

### Versione del software

•1.0.1.19

### Strumenti di rete

### Ping

Passaggio 1. Accedere all'utility di configurazione Web e scegliere **Amministrazione > Diagnostica > Strumenti di rete. Viene visualizzata la pagina** *Strumenti di rete*:

| Ping or Trace an IP Address: |                 |
|------------------------------|-----------------|
| IP Address / Domain Name:    | 74.125.227.209  |
|                              | Ping Traceroute |
| Perform a DNS Lookup:        |                 |
| Internet Name:               |                 |

Passaggio 2. In Indirizzo IP / Nome dominio immettere l'indirizzo IP o il nome di dominio di cui si desidera eseguire il ping.

Passaggio 3. Fare clic su **Ping** per specificare l'indirizzo IP e generare un output da utilizzare per analizzare i problemi di rete.

| Network Tools                                             |  |  |
|-----------------------------------------------------------|--|--|
| Ping                                                      |  |  |
| Result                                                    |  |  |
| PING 74.125.227.209 (74.125.227.209): 64 data bytes       |  |  |
| 72 bytes from 74.125.227.209: seq=0 ttl=53 time=20.875 ms |  |  |
| 72 bytes from 74.125.227.209: seq=1 ttl=53 time=20.943 ms |  |  |
| 72 bytes from 74.125.227.209: seq=2 ttl=53 time=20.723 ms |  |  |
| 74.125.227.209 ping statistics                            |  |  |
| 3 packets transmitted, 3 packets received, 0% packet loss |  |  |
| round-trip min/avg/max = 20.723/20.847/20.943 ms          |  |  |
| Stop Close                                                |  |  |

Passaggio 4. Fare clic sul pulsante Chiudi per chiudere la finestra.

### Traceroute

Passaggio 1. Accedere all'utility di configurazione Web e scegliere **Amministrazione > Diagnostica > Strumenti di rete. Viene visualizzata la pagina** *Strumenti di rete*:

| Ping or Trace an IP Address: | :               |
|------------------------------|-----------------|
| IP Address / Domain Name:    | 74.125.227.209  |
|                              | Ping Traceroute |
| Perform a DNS Lookup:        |                 |
| Internet Name:               |                 |

Passaggio 2. Nel campo Indirizzo IP / Nome dominio immettere l'indirizzo IP o il nome di dominio per cui si desidera eseguire un traceroute.

Passaggio 3. Fare clic su **Traceroute** per generare un output da utilizzare per analizzare i problemi di rete.

| Traceroute    |                                                               |
|---------------|---------------------------------------------------------------|
| Result        |                                                               |
| traceroute to | 74.125.227.209 (74.125.227.209), 30 hops max, 40 byte packets |
| 1 7.752 ms 7  | .563 ms 7.399 ms 10.32.32.1                                   |
| 2 7.345 ms 7  | .382 ms 7.602 ms 70.183.70.185                                |
| 3 14.466 ms   | 15.602 ms 15.476 ms 70.183.71.105                             |
| 4 15.656 ms   | 15.513 ms 15.625 ms 70.183.71.66                              |
| 5 14.824 ms   | 15.500 ms 15.471 ms 70.183.71.64                              |
| 6 * 27.375 m  | s 32.436 ms 68.1.2.109                                        |
| 7 29.707 ms   | 27.235 ms 25.378 ms 72.14.212.233                             |
| 8 27.934 ms   | 31.559 m                                                      |

Passaggio 4. (Facoltativo) Per interrompere il traceroute, fare clic sul pulsante Stop.

Passaggio 5. Fare clic sul pulsante **Chiudi** per chiudere la finestra.

### **Ricerca DNS**

Passaggio 1. Accedere all'utility di configurazione Web e scegliere **Amministrazione > Diagnostica > Strumenti di rete. Viene visualizzata la pagina** *Strumenti di rete*:

| Network Tools                |                 |
|------------------------------|-----------------|
| Ping or Trace an IP Address: |                 |
| IP Address / Domain Name:    |                 |
|                              | Ping Traceroute |
| Perform a DNS Lookup:        |                 |
| Internet Name:               | annaithe anna   |
|                              | Look up         |

Passaggio 2. Nel campo Nome Internet immettere il nome di dominio per il quale si desidera eseguire una ricerca DNS.

Passaggio 3. Fare clic su **Cerca** per generare un output da utilizzare per analizzare i problemi di rete.

| Network Tools                                      |
|----------------------------------------------------|
| Look up                                            |
| Result                                             |
| Server: 156.26.1.1                                 |
| Address 1: 156.26.1.1                              |
| Name:                                              |
| Address 1: 2001:4860:4002:801::1004                |
| Address 2: 74.125.227.35 dfw06s06-in-f3.1e100.net  |
| Address 3: 74.125.227.36 dfw06s06-in-f4.1e100.net  |
| Address 4: 74.125.227.37 dfw06s06-in-f5.1e100.net  |
| Address 5: 74.125.227.38 dfw06s06-in-f6.1e100.net  |
| Address 6: 74.125.227.39 dfw06s06-in-f7.1e100.net  |
| Address 7: 74.125.227.40 dfw06s06-in-f8.1e100.net  |
| Address 8: 74.125.227.41 dfw06s06-in-f9.1e100.net  |
| Address 9: 74.125.227.46 dfw06s06-in-f14.1e100.net |
| Address 10: 74.125.227.32 dfw06s06-in-f0.1e100.net |
| Address 11: 74.125.227.33 dfw06s06-in-f1.1e100.net |
| Address 12: 74.125.227.34 dfw06s06-in-f2.1e100.net |
| Stop Close                                         |

Passaggio 4. Fare clic sul pulsante Chiudi per chiudere la finestra.